## ClubRunner

Help Articles > Nova > Members & Contacts > How do I find and view Contacts?

## How do I find and view Contacts?

Michael M. - 2025-05-09 - Members & Contacts

Every ClubRunner Nova record has a Member Profile, which contains the contact's name, address, communication history, and more. If you want to view or edit a contact's profile, this article will help.

- Log in to your account through your club homepage, then click on Member Area on the top right under your club banner. <u>Alternatively, click here to go directly to</u> <u>the ClubRunner login page.</u>
- 2. On the left hand menu, click the arrow to the right of **Members & Contacts**, then click on **Contacts.**

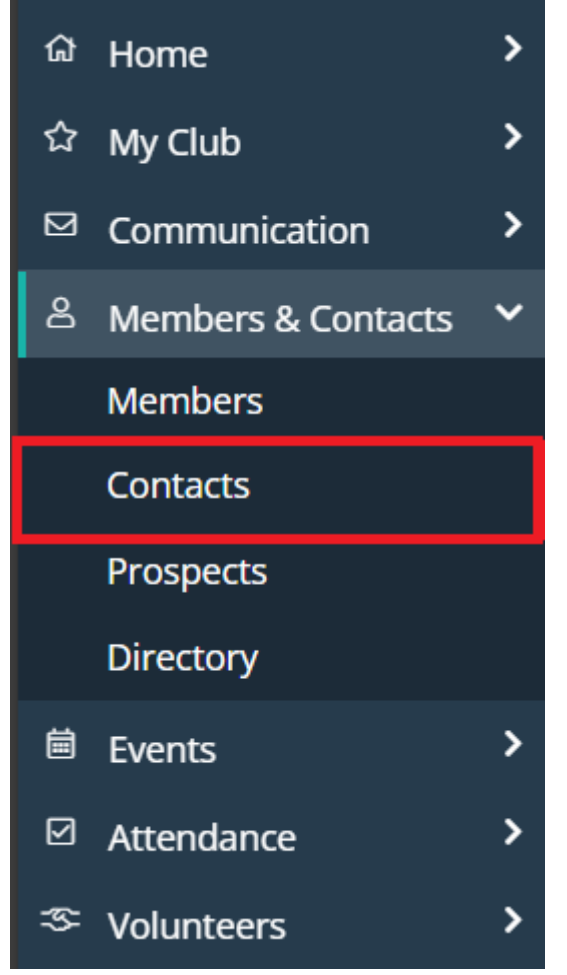

3. Locate the contact you wish to view by scrolling or using the search options at the top of the page.

| First Name     |                                                                |
|----------------|----------------------------------------------------------------|
| Nickname       |                                                                |
| Last Name      |                                                                |
| Primary Email  |                                                                |
| Tags           | <ul> <li>All</li> <li>Only:</li> </ul>                         |
| + More Filters |                                                                |
| Sort By        | First Name         Last Name         Created On         Search |

4. Click on the contact's name, or click **View** on the right-hand side, to view their profile.

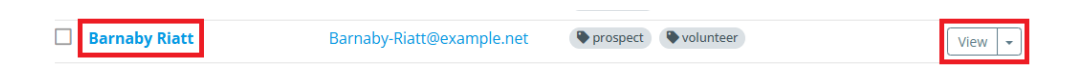

5. You are now on the member's profile and can click the **Edit** buttons to make updates on the various information tabs.

| Barnaby Riatt                      |                                                        | Send Email 🔹 |
|------------------------------------|--------------------------------------------------------|--------------|
| Barnaby-Riatt@example.net          | Prospect<br>Status<br>Prospect 公公公公<br>Score           |              |
| Change                             | Update <b>Prospect Status</b> to see available actions |              |
| Personal Communication Commitments | Privacy and Settings Financials Prospect Details 🎥     | Notes 🖴      |
| DETAILS                            | Edit CONTACT INFORMATION                               | Edit         |
| Title                              | Primary Email Barnaby-Riatt@ex                         | ample.net    |
| Middle Name                        | Alternate Email<br>Email Bill To                       |              |

For more information on the fields available, please read the article called: What is the Nova Member Profile?